## 1. ログイン画面を開く

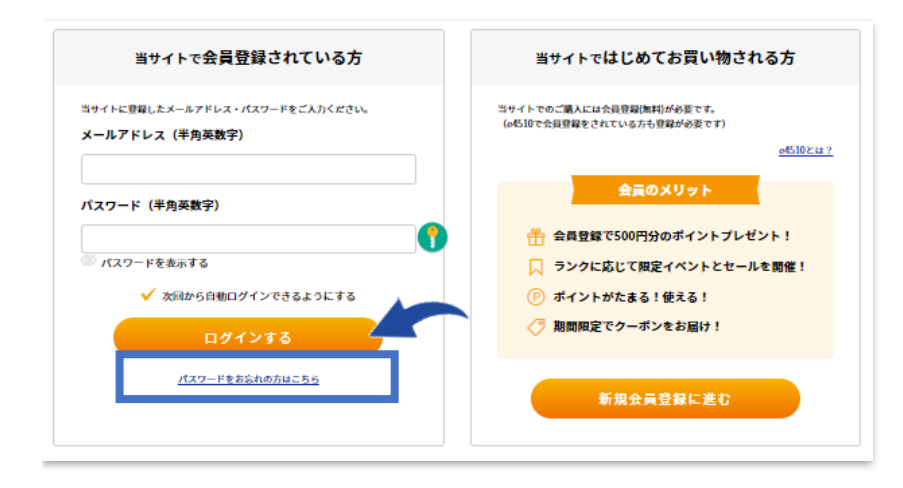

「パスワードをお忘れの方はこちら」 をクリックしてください。

## 2. 会員情報 の確認

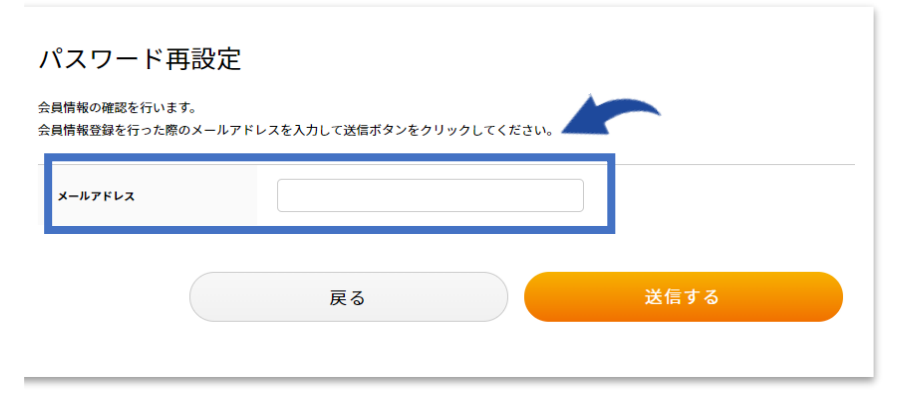

ご登録いただいているメールアドレスを入力後 送信してください。

ご登録いただいているメールアドレスに、 パスワード再設定画面へアクセスする URLが届きます。

## 3. パスワード の再設定

| パスワード再設定                                        |                                                      |
|-------------------------------------------------|------------------------------------------------------|
| 登録されているメールアドレスと新しいパスワードを入力して変更ポタンをクリックしてくだ      |                                                      |
| 登録されているメールアドレス                                  | support@e431.jp                                      |
| 新しいパスワード                                        | (半角英数字記号 4文字以上,70文字以内で入力してください。旧と阿様のパスワード (入力できません。) |
| 新しいパスワード(確認)                                    | (確認のためもう一度入力してください)                                  |
| 変更ポタンをクリックすると、お客様の古いパスワードを新しいパスワードに変更させていただきます。 |                                                      |
|                                                 | 変更する                                                 |

必要事項を入力し、 「変更する」をクリックして完了です。

新しいパスワードで再度ログインしてください。